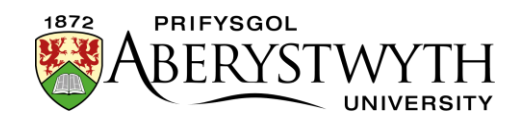

# 29. Ychwanegu Cyflwyniad i'r Dudalen

# Cyflwyniad

Mae'n bosibl ychwanegu testun mawr (neu fideo) ar frig eich tudalen, gyda phennawd a thestun rhagarweiniol oddi tano.

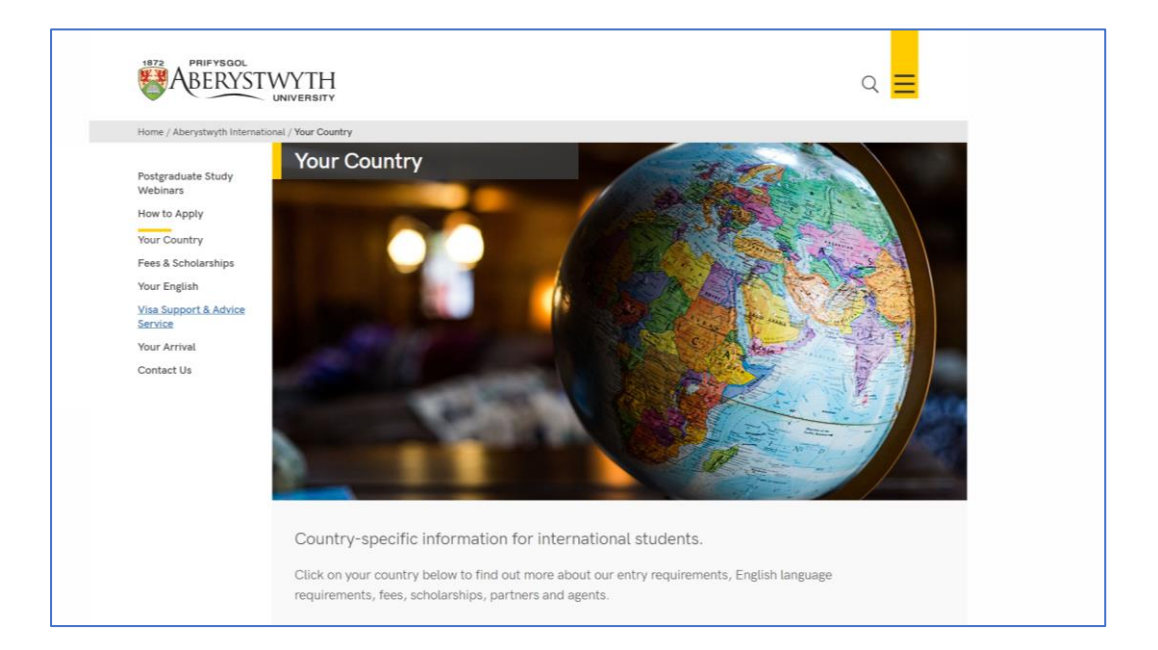

Tudalen enghreifftiol gyda llun mawr:

## Tudalen enghreifftiol gyda fideo:

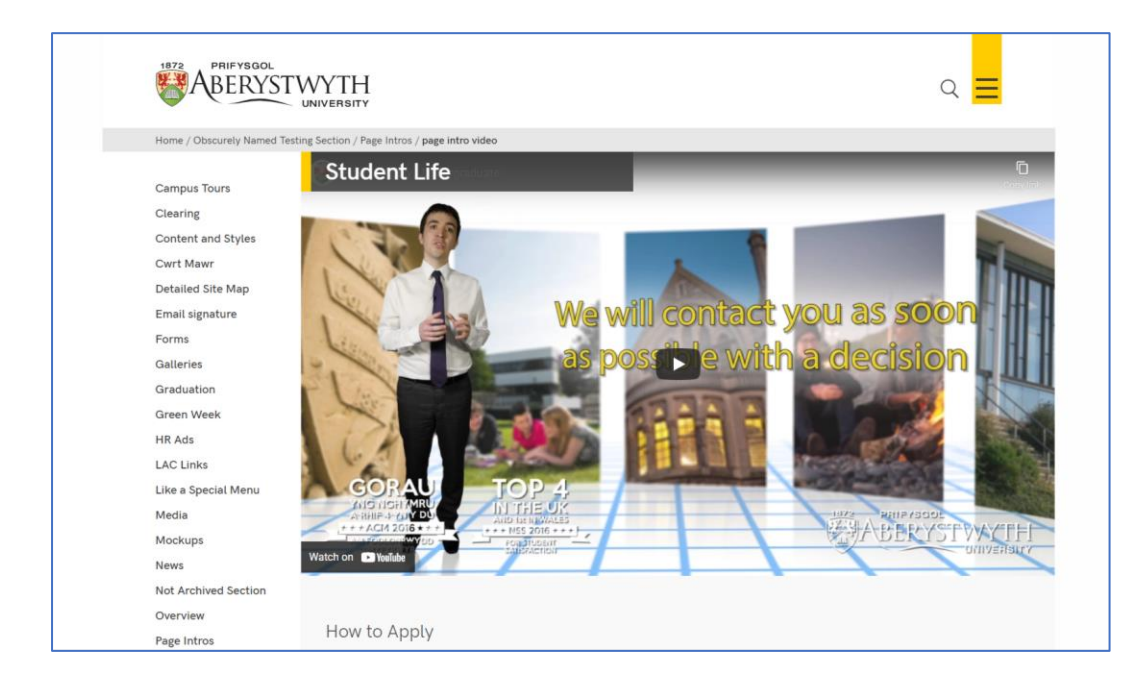

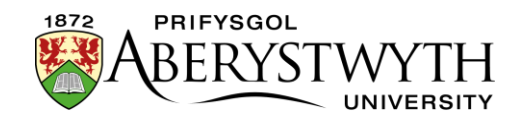

## Paratoi

Bydd angen i chi gael eich llun neu'ch fideo'n barod cyn dechrau.

Os ydych chi'n cael eich llun o lyfrgell luniau PA

(<u>http://photolibrary.aber.ac.uk/</u>) gallwch ddewis **'University Web - normal hero'**, ac yna tocio'r llun i gynnwys y rhan fwyaf pwysig/diddorol o'r ffoto. Fel arall bydd angen i chi ddefnyddio offer golygu lluniau (megis Photoshop neu GIMP) i docio'r llun i'r maint cywir (1140 x 585px).

Mae eich llun yn debygol o fod yn fawr (o ran maint y ffeil) felly dylech leihau ei faint trwy ddefnyddio'r offer **'Save for web'** yn Photoshop (neu debyg) i'w gywasgu i faint llai (o dan 200kB).

Ceir rhagor o fanylion am baratoi lluniau ar gyfer eu defnyddio ar y we yn <u>Nhaflen Wybodaeth 30</u>.

Ar gyfer fideo, dylai'r fideo fod wedi'i uwchlwytho i YouTube. Pan fydd eich fideo'n barod, ewch i'r dudalen YouTube ar gyfer eich fideo. Bydd y ddolen hon wedi'i chynnwys yn yr e-bost a gewch pan fydd y fideo'n barod.

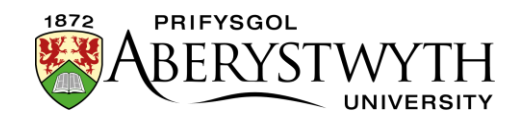

### Creu'r Cynnwys

- 1. Agorwch yr adran yn y CMS lle'r hoffech i'r llun mawr neu'r fideo, a'r testun rhagarweiniol ymddangos.
- 2. Cliciwch ar y tab **Content**.
- 3. Cliciwch Add content a dewiswch 'Page Intro Image or Video'

**Pwysig**: Os nad ydych chi'n gweld y templed cynnwys hwn yn y rhestr, bydd angen i chi gysylltu â Gwasanaethau Gwybodaeth i ofyn iddynt alluogi'r templed **'Page Intro - Image or Video'.** 

4. Dangosir y templed 'Page Intro - Image or Video':

| 🗄 General 💰 Content 🖾 Channels 🏟 Options   |                                                 |  |
|--------------------------------------------|-------------------------------------------------|--|
| Content type : Page Intro - Image or Video |                                                 |  |
| Name *                                     | Enter some text                                 |  |
| Title                                      | Enter some text                                 |  |
|                                            |                                                 |  |
|                                            |                                                 |  |
|                                            | L                                               |  |
| Use Image                                  | Yes                                             |  |
| Image                                      | Drop file here or click to choose               |  |
|                                            |                                                 |  |
| Video                                      | Fature and                                      |  |
| Video                                      |                                                 |  |
|                                            |                                                 |  |
|                                            | b.                                              |  |
| Headline                                   | Enter some text                                 |  |
|                                            |                                                 |  |
|                                            |                                                 |  |
|                                            | Ŀ                                               |  |
| Introduction                               | Edit • Insert • View • Format • Table • Tools • |  |
|                                            | 今 ♂ B I 臣 臣 運 ♂ ※ 図 ♥ ♂                         |  |

- 5. Rhowch enw i'r darn o gynnwys.
- 6. Rhowch y prif bennawd ar gyfer y dudalen yn y blwch **Title.**

#### I ychwanegu llun mawr:

7. Ticiwch y blwch **Use Image**.

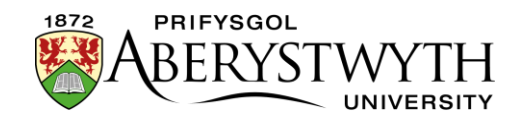

 Cliciwch ar y blwch **Image** a dewch o hyd i'r llun yr hoffech ei ddefnyddio o'ch cyfrifiadur (dylech fod wedi creu llun 1140 x 585px a'i gywasgu eisoes).

### I ychwanegu fideo:

- 9. Edrychwch ar eich fideo ar YouTube a chopïwch ran olaf y cyfeiriad gwe. Bydd y cyfeiriad gwe'n edrych fel hyn: https://www.youtube.com/watch?v=AR9vEg7IrEk – dim ond y cod ar y diwedd sydd ei angen arnoch, ar ôl "?v=" – yn yr achos hwn, y cod fyddai AR9vEg7IrEk.
- 10. Gludwch y cod hwn i'r blwch **Video**.

#### I ychwanegu'r Pennawd a'r Testun Rhagarweiniol:

- 11. Teipiwch y testun yr hoffech iddo ymddangos ar y chwith mewn llythrennau italig (o dan y llun) yn y blwch **Headline**.
- 12. Teipiwch y testun yr hoffech iddo ymddangos ar y dde (heb fod mewn llythrennau italig) yn y blwch **Introduction**.
- 13. Cliciwch ar **Add** i gadw'r cynnwys.
- 14. Os oes angen, efallai y bydd rhaid i chi drefnu'r cynnwys yn eich adran er mwyn i'ch Cyflwyniad i'r Dudalen ymddangos ar frig y dudalen. Gweler <u>Taflen Wybodaeth 8</u> i gael rhagor o wybodaeth am aildrefnu cynnwys.

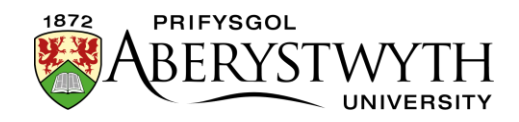

## Dewisiadau Ychwanegol ar gyfer Defnyddwyr Uwch

Mae'n bosibl cyfuno llun a fideo (trwy glicio ar y botwm chwarae i ddangos y fideo), a chael y pennawd a'r testun rhagarweiniol mewn lled llawn (yn hytrach nag ar y chwith a'r dde) fel y gwelir isod:

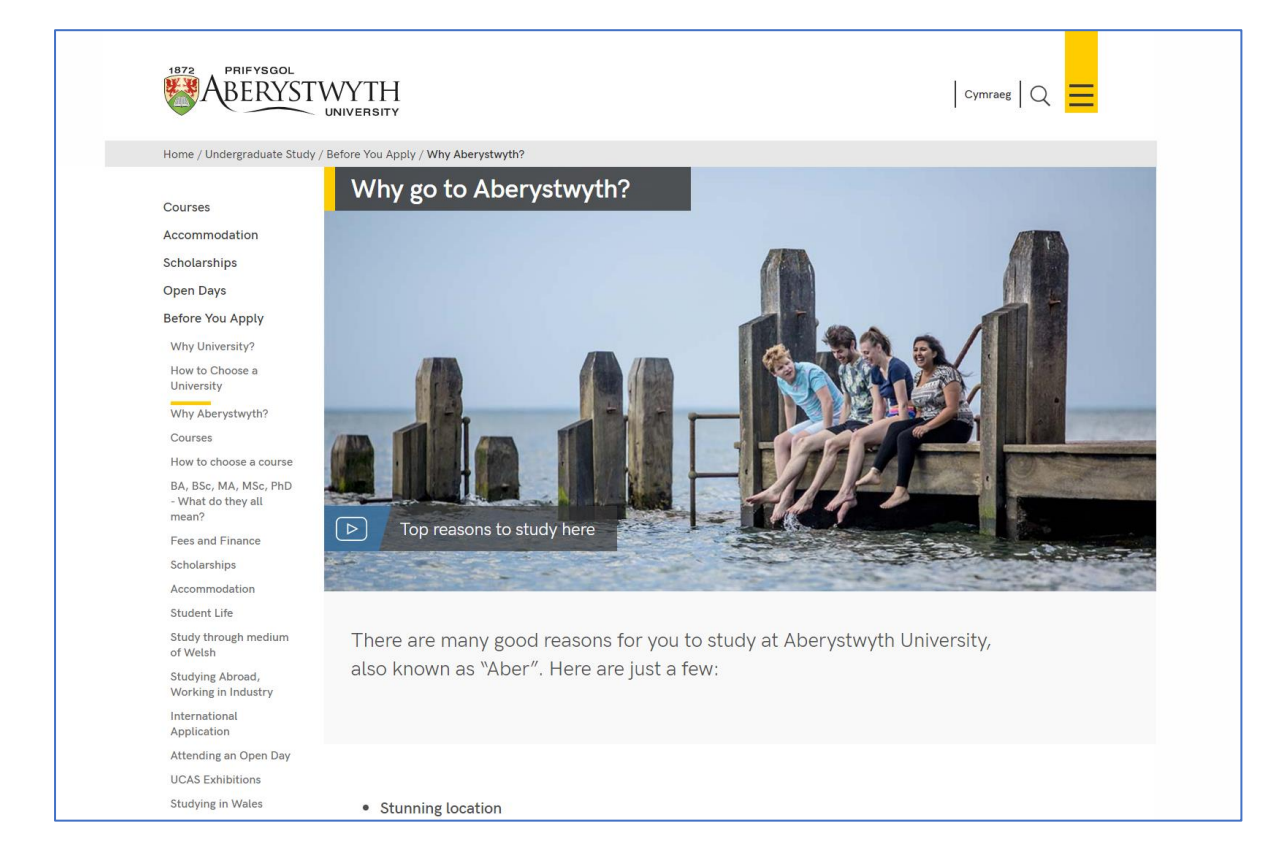

Ar waelod y templed **Page Intro - Image or Video** ceir dewisiadau ychwanegol i ganiatáu hyn.

| Full Width Text              | Wide Introduction Text            |
|------------------------------|-----------------------------------|
| Use Combined Image and Video | Yes                               |
| Combined Image               | Drop file here or click to choose |
| Combined Video               | Enter some text                   |
| Combined Video Title         | Enter some text                   |
|                              |                                   |

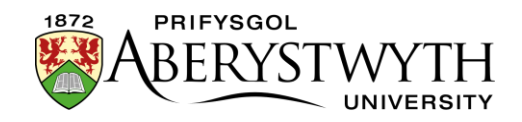

- Full Width Text: ticiwch y blwch ar gyfer 'Full Width Text' a dewiswch Wide Introduction Text.
- Combined Image and Video: Peidiwch â llenwi unrhyw fanylion am y llun neu'r fideo ar frig y templed. Yn hytrach, sgroliwch i'r gwaelod a llenwch y meysydd canlynol:
  - **Use Combined Image and Video**: ticiwch y blwch
  - Combined Image: dewiswch eich llun, y dylech fod wedi'i greu yn y modd yr eglurir uchod.
  - **Combined Video**: gludwch god y fideo, y dylech fod wedi dod o hyd iddo yn y modd yr eglurir uchod.
  - **Combined Video Title**: teipiwch y testun y bydd y defnyddiwr yn ei weld dros y llun, er mwyn iddynt wybod am beth mae'r fideo.